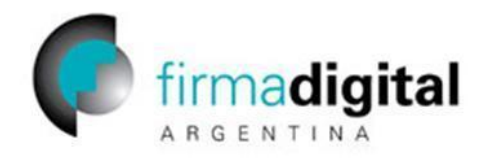

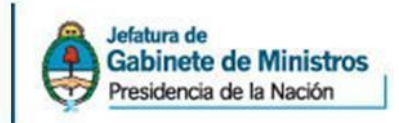

## Tutorial para la instalación del driver del eToken v5.1 SP1

**IMPORTANTE:** Para proceder a instalar el driver del dispositivo criptográfico, debe tener permisos de administrador en la computadora en donde va a instalar el driver.

Una vez que ingresó como administrador, debe hacer doble click sobre el instalador del driver (PKIClient-x32-5.1-SP1).

| 🗀 e Token                   |                     |                         |         |
|-----------------------------|---------------------|-------------------------|---------|
| Archivo Edición Ver Fa      | voritos Herramie    | entas Ayuda             |         |
| 🕝 Atrás 🕤 🕥 🕤 💋             | Disqued             | la 🜔 Carpetas 🛄         | •       |
| Dirección 🛅 C:\Documents ar | nd Settings\Escrito | rio\eToken 🛛 😽          | 🔁 Ir    |
| Nombre 🔺                    | Tamaño              | Тіро                    |         |
| PKIClient-x32-5.1-SP1       | 12.366 KB           | Paquete de Windows Inst | aller ; |
| <                           |                     |                         | >       |

A continuación se desplegará una pantalla la cual le da la bienvenida al programa de instalación y le informa que versión del driver esta por instalar. Para continuar hacer click en el botón "**Next** >".

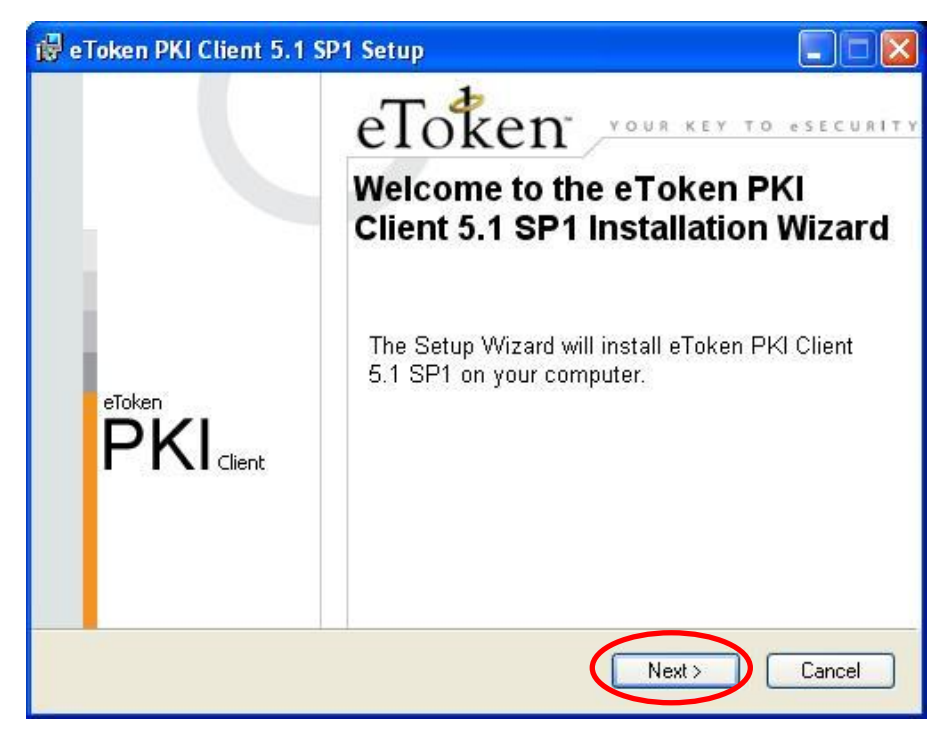

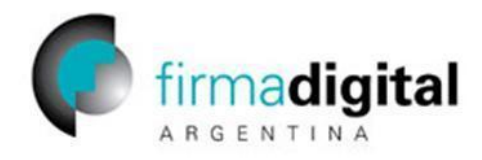

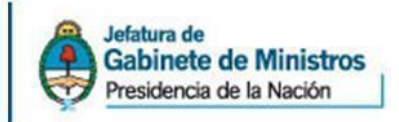

Luego seleccionamos en qué idioma lo queremos instalar, en este caso "**Spanish**" (para idioma Español) y hacemos click en el botón "**Next** >".

| Token PKI Client 5.1 SP1 Setup               |                                                                                |
|----------------------------------------------|--------------------------------------------------------------------------------|
|                                              | Ready to Install the Application<br>Select the language for eToken PKI Client. |
| Select eToken PKI Client interface language: |                                                                                |
| English                                      | ~                                                                              |
| Chinese                                      |                                                                                |
| English                                      |                                                                                |
| French                                       |                                                                                |
| French (Canadian)                            |                                                                                |
| German                                       |                                                                                |
| Italian                                      |                                                                                |
| Japanese                                     |                                                                                |
| Korean                                       | begin installation.                                                            |
| Polish                                       |                                                                                |
| Portuguese                                   |                                                                                |
| IRUSSIAN                                     | Next> Cancel                                                                   |
| Spanish                                      |                                                                                |
|                                              |                                                                                |

En la siguiente pantalla, el software nos solicita que aceptemos el acuerdo de licencia. Seleccionamos la opción "**I accept the license agreement**" y hacemos click en el botón "**Next** >" para continuar.

| 🖟 eToken PKI Client 5.1 SP1 Setup                                                                                                    |
|----------------------------------------------------------------------------------------------------|
| End-User License Agreement<br>Please read the following license agreement carefully.                                                                                                    |
| ALADDIN KNOWLEDGE SYSTEMS LTD.                                                                                                    |
| eTOKEN ENTERPRISE END USER LICENSE AGREEMENT                                                                                                    |
| IMPORTANT INFORMATION - PLEASE READ THIS AGREEMENT<br>CAREFULLY BEFORE OPENING THE PACKAGE AND/OR USING<br>THE CONTENTS THEREOF AND/OR BEFORE DOWNLOADING OR<br>INSTALLING THE SOFTWARE PROGRAM. ALL ORDERS FOR AND<br>USE OF THE eTOKEN ENTERPRISE PRODUCTS (including without<br>limitation, libraries, utilities, diskettes, CD-ROM, eToken <sup>TM</sup> keys and the<br>accompanying technical documentation) (hereinafter "Product") SUPPLIED |
| K K K K K K K K K K K K K K K K K K K                                                                                                    |

Página 2 de 9

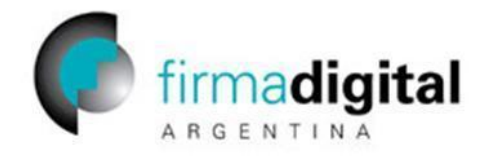

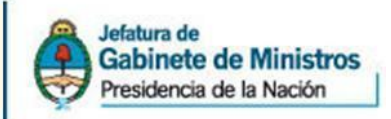

A continuación nos muestra en que directorio se va a instalar el software. Dejamos la opción por defecto y para continuar hacemos click en el botón "**Next** >".

| YOUR KEY TO e                              | SECURITY                      |                               |
|--------------------------------------------|-------------------------------|-------------------------------|
| Setup will install the eToken PKI          | Client 5.1 SP1 files in the f | ollowing folder.              |
| To install in a different folder, clic     | ck Browse and navigate to     | the required folder.          |
| You can choose not to install eT<br>Setup. | oken PKI Client 5.1 SP1 bj    | v clicking Cancel to exit the |
| C:\Archivos de programa\Alac               | ddin\eToken\                  | Browse                        |
|                                            |                               |                               |
|                                            |                               |                               |

Una vez completados estos pasos comenzará la instalación del software como muestra la siguiente pantalla.

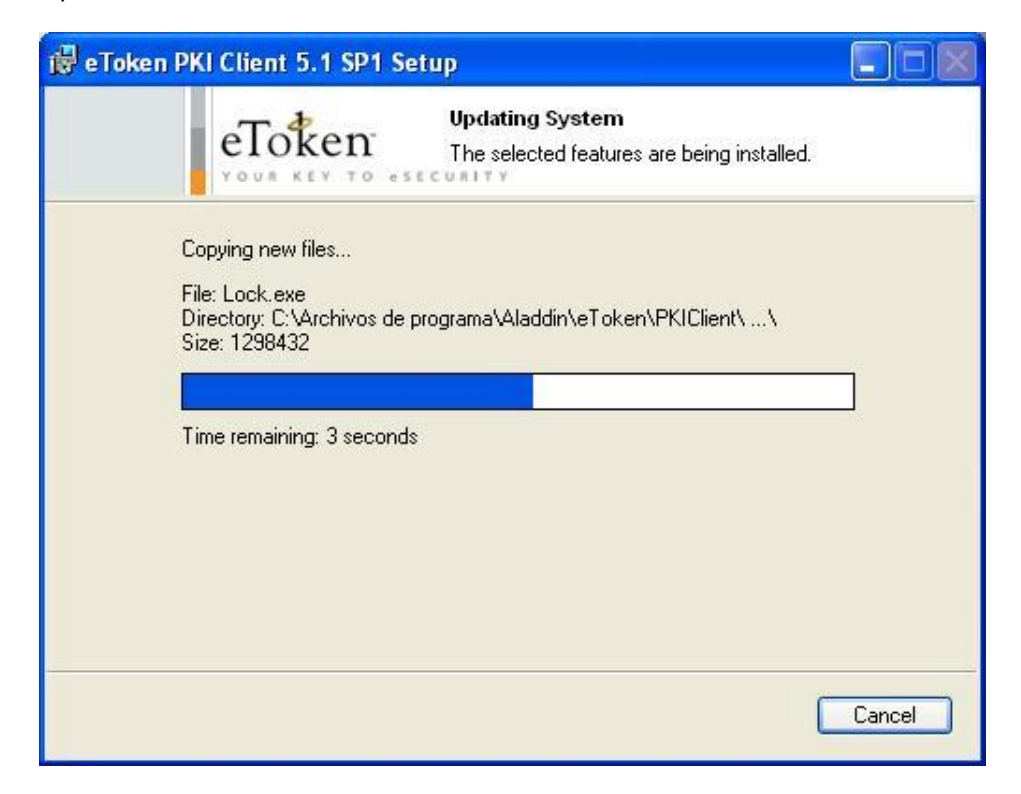

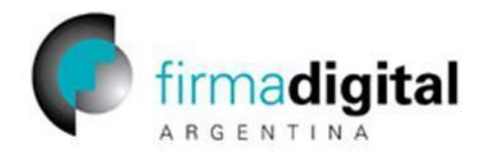

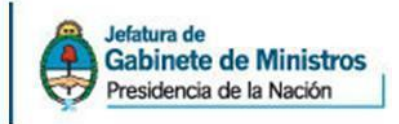

La siguiente pantalla nos muestra que la instalación se realizó con éxito. Para finalizar hacemos click en el botón "Finish".

| 🙀 eToken PKI Client 5.1      | SP1 Setup                                                     |
|------------------------------|---------------------------------------------------------------|
|                              | eToken your key to esecurity                                  |
|                              | eToken PKI Client 5.1 SP1 has<br>been successfully installed. |
|                              | Click Finish to exit Setup.                                   |
|                              |                                                               |
| . Fold of Helder Broad and A |                                                               |
|                              |                                                               |
|                              | K Back Finish Cancel                                          |

**NOTA:** En el caso que el proceso de instalación se haya interrumpido por algún error, o haya sido cancelado por el usuario, debe realizar todos los pasos de este documento nuevamente.

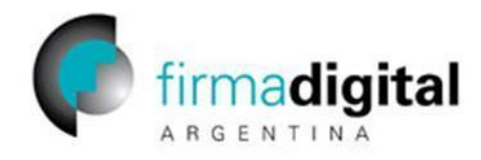

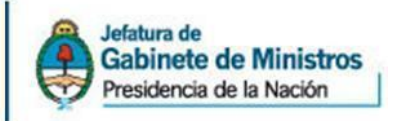

## Inicialización de dispositivos criptográficos eToken

Abrimos el eToken PKI Client y luego conectamos el Token USB. Para continuar hacemos click en el icono que muestra la siguiente imagen:

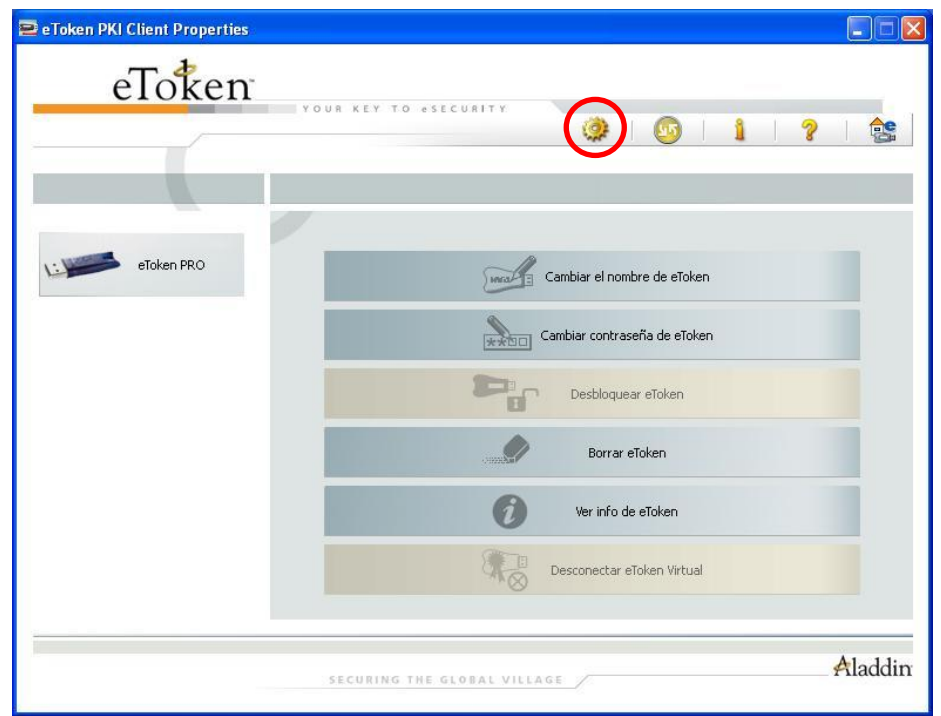

A continuación se abrirá la siguiente pantalla, para poder ver el Token debemos hacer click en el signo "+" que se encuentra al lado del menú Dispositivos, como muestra la siguiente pantalla:

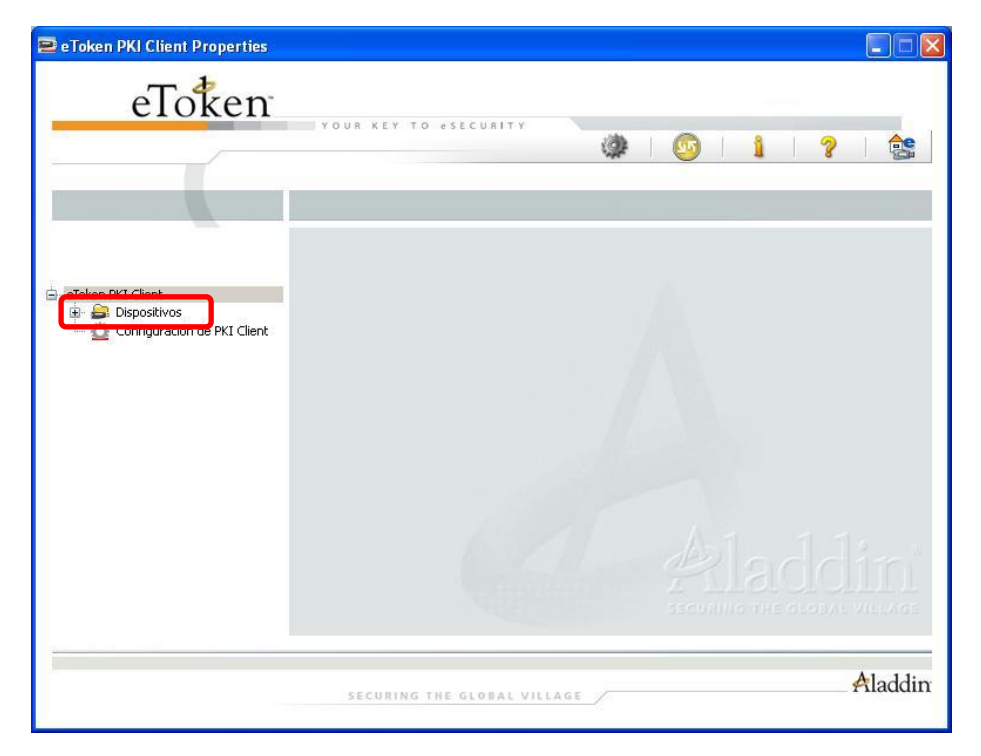

Página **5** de **9** 

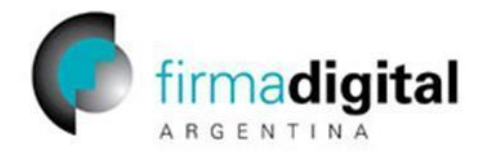

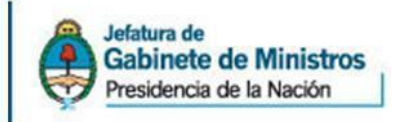

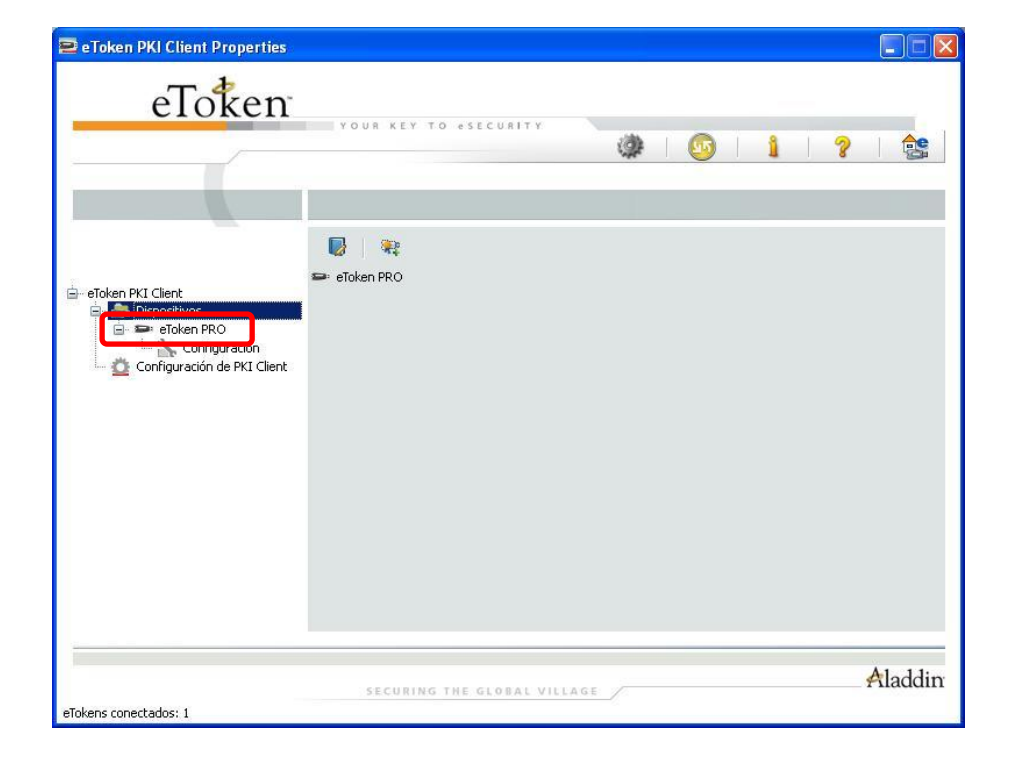

Luego seleccionamos el dispositivo que queremos inicializar.

Una vez seleccionado nos mostrará toda la información del mismo, como muestra la siguiente pantalla:

| eToken PKI Client Properties    |                                     |                                       |   |
|---------------------------------|-------------------------------------|---------------------------------------|---|
| eToken                          | YOUR KEY TO esecurity               | 👳   1   ?   🚖                         |   |
|                                 | 🤓   🗗   🛐   🔚   🚅   🍀   🖨<br>Nombre | Eloken PRO                            | ^ |
| eToken PKI Client               | Categoría de eToken                 | Hardware                              |   |
| E Dispositivos                  | Nombre del lector                   | AKS ifdh 0                            |   |
| E E eToken PRO                  | Número de serie                     | 0x00174ee0                            |   |
| Conngaración                    | Capacidad total de la memoria       | 32768                                 |   |
| 🦾 💁 Configuración de PKI Client | Espacio libre en la tarjeta eToken  | 27218                                 |   |
|                                 | Versión de hardware                 | 4.25                                  |   |
|                                 | Versión de Firmware                 | 2.6                                   |   |
|                                 | ID de la tarjeta                    | 26 4a 70 02 04 1a                     |   |
|                                 | Nombre del producto                 | eToken PRO 32K 4.2B                   |   |
|                                 | Modelo                              | Token 4.25.1.0 2.6.189                |   |
|                                 | Tipo de tarjeta                     | Card OS                               |   |
|                                 | Versión del SO                      | CardOS V4.2B (C) Siemens AG 1994-2005 |   |
|                                 | Mask version                        | N/A                                   |   |
|                                 | Color                               | Azul                                  |   |
|                                 | Tamaño de clave admitido            | 2048                                  | v |
|                                 | · · · · · ·                         | Ja .                                  |   |

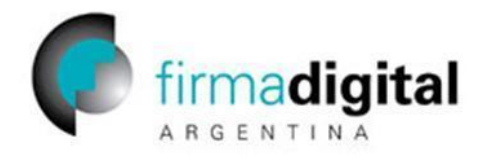

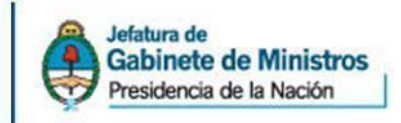

Para inicializar el dispositivo debemos hacer click en el icono que muestra la siguiente pantalla:

| eToken                      |                                    |                                       |
|-----------------------------|------------------------------------|---------------------------------------|
|                             | YOUR KEY TO eSECURITY              | 🕞   1   ?   🗟                         |
|                             |                                    |                                       |
| and the part clines         | n Inicializar eTokan               | eToken PRO                            |
| Dispecifiues                | Categol Inicializar eroken         | Hardware                              |
|                             | Nombre del lector                  | AKS itch 0                            |
| Configuración               | Numero de serie                    | UXUU1/4eeU                            |
| Configuración de PKT Client | Capacidad total de la memoria      | 32768                                 |
|                             | Espacio libre en la tarjeta eToken | 27218                                 |
|                             | Version de hardware                | 4.25                                  |
|                             | Versión de Firmware                | 2.6                                   |
|                             | ID de la tarjeta                   | 26 4a 70 02 04 1a                     |
|                             | Nombre del producto                | eToken PRO 32K 4.2B                   |
|                             | Modelo                             | Token 4.25.1.0 2.6.189                |
|                             | Tipo de tarjeta                    | Card OS                               |
|                             | Versión del SO                     | CardOS V4.2B (C) Siemens AG 1994-2005 |
|                             | Mask version                       | N/A                                   |
|                             | Color                              | Azul                                  |
|                             | Tamaño de clave admitido           | 2048                                  |

A continuación se abrirá la siguiente ventana en la cual debemos definir:

- El nombre del dispositivo (se puede dejar el mismo o ponerle el nombre del usuario).
- La contraseña por default del dispositivo es 1234567890.
- Se puede definir la cantidad máxima de errores de inicio de sesión.
- Se puede definir una contraseña de administrador del dispositivo (no en este caso).
- Se debe tildar el casillero "Se debe cambiar la contraseña..." para que el usuario cambie la contraseña del dispositivo en el próximo inicio de sesión.

Para configurar las opciones avanzadas hacemos click en el botón "Avanzado"

| 2 Inicializar eToken                                                              |                                                 |
|-----------------------------------------------------------------------------------|-------------------------------------------------|
| Parámetros de inicializació                                                       | ón de eToken                                    |
| Nombre de eToken: eToken                                                          |                                                 |
| Crear contraseña de Usuario:                                                      | Número máximo de errores de inicio de 15 sesión |
| Crear contraseña de Administrador:                                                | Número máximo de errores de inicio de sesión:   |
| Nota: use la contraseña de administrador para desbloque<br>Parámetros adicionales | ar el dispositivo.                              |
| e debe cambiar la contraseña en el p<br>Avanzado                                  | rimer inicio de sesión                          |
| Idioma actual: ES                                                                 |                                                 |
|                                                                                   | Inicio Cerrar                                   |

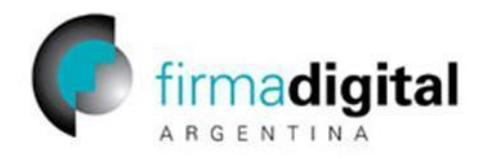

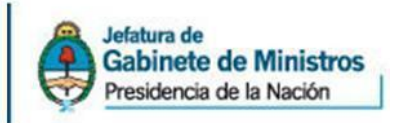

En las opciones avanzadas podemos ver los siguientes ítems:

**Modo compatible con 3.65**: Si queremos que el dispositivo que inicialicemos funcione con las versiones anteriores del eToken PKI Client debemos tildar esta casilla.

**Modo FIPS**: Esta opción debe estar tildada, ya que inicializa el dispositivo según la certificación que posee el dispositivo la cual define los requisitos de suministro de funciones criptográficas y de protección de las claves asociadas, como así también la imposibilidad de utilizar el dispositivo con versiones viejas del eToken PKI Client. Esta opción inhabilita los ítems "Modo compatible con 3.65" e "Inicio de sesión de un factor".

Inicio de sesión de un factor: NO tildar esta opción.

**Cargar soporte claves RSA 2048 bits**: Si queremos que el token soporte claves de 2048 bits debemos tildar este casillero. Si no la tildamos solo soportará claves de 1028 bits.

**Modo de autenticación secundaria con clave RSA**: Debemos seleccionar la opción "Siempre" para que nos pida la contraseña del token y de la clave primada almacenada en el.

**Modo de almacenamiento en caché de datos privados**: Esta opción debe estar en "Nunca" para que los datos privados contenidos en el dispositivo no queden cacheados.

| Conf. avanzada de eTok                        | en                                                |     |
|-----------------------------------------------|---------------------------------------------------|-----|
| Modo compatible con 3.65                      | Modo de almacenamiento en caché de datos privados | ו   |
| 🗹 Guardar directivas de contraseñas en eToken | Nunca                                             | J   |
| V Modo FIPS                                   | Modo de autenticación secundaria con dave RSA     |     |
| 🗌 Inicio de sesión de un factor               | Siempre                                           | ·   |
| 🗹 Cargar soporte daves RSA 2048 bits          | Establecer manualmente el nº daves RSA reservad   | las |
| 🔲 Cargar soporte de OTP                       | 0 Claves de 1024 bits                             |     |
|                                               |                                                   |     |
| Cambiar dave                                  |                                                   |     |

Cuando terminamos de configurar las opciones avanzadas, hacemos click en el botón "Aceptar".

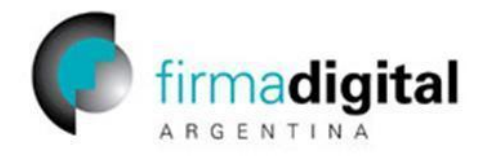

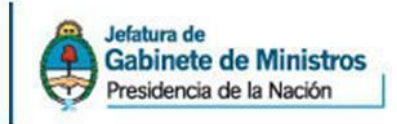

Una vez seleccionadas las opciones de configuración del dispositivo, hacemos click en el botón "Inicio" para comenzar con la inicialización del token.

| 😕 Inicializar eToken                                                       |                                                  |
|----------------------------------------------------------------------------|--------------------------------------------------|
| Parámetros de inici                                                        | alización de eToken                              |
| Nombre de eToken: eToken                                                   |                                                  |
| ✓ Crear contraseña de Usuario:                                             | Número máximo de errores de inicio de sesión:    |
| Crear contraseña de Administrador: Confirmar:                              | Número máximo de errores de inicio de<br>sesión: |
| Nota: use la contraseña de administrador para de<br>Parámetros adicionales | sbloquear el dispositivo.                        |
| Se debe cambiar la contraseña<br>Avanzado                                  | en el primer inicio de sesión                    |
| Idioma actual: ES                                                          | Inicio Cerrar                                    |